## Οδηγίες για την ρύθμιση προώθησης του email Γ.Π.Α. σε άλλο λογαριασμό

Κάνουμε είσοδο στο webmail του ΓΠΑ από την διεύθυνση <u>https://webmail.aua.gr</u> με τον ιδρυματικό μας λογαριασμό. Στην συνέχεια επιλέγουμε **Ρυθμίσεις, Φίλτρα και το σύμβολο +** όπως ακριβώς στα βήματα **1, 2 και 3** στην εικόνα παρακάτω.

| ΓΕΩΠΟΝΙΚΟ ΠΑΝΕΙ<br>AGRICULTURAL UNI | ΠΙΣΤΗΜΙΟ ΑΘΗΝΩΝ<br>VERSITY OF ATHENS | 5 🖂      | 🤇 E-Mail | 👤 Επαφές | 🛄 Ημερολόγιο | 🗹 Tasks | 🔅 Ρυθμίσεις 🔺 |
|-------------------------------------|--------------------------------------|----------|----------|----------|--------------|---------|---------------|
|                                     |                                      |          |          |          |              |         | 1             |
| Ρυθμίσεις                           | Φίλτρο                               | Φίλτρα   |          |          |              |         |               |
| 🛄 Προτιμήσεις                       | roundcube                            |          |          |          |              |         |               |
| Φάκελοι                             |                                      |          |          |          |              |         |               |
| 💄 Ταυτότητες                        |                                      |          |          |          |              |         |               |
| Απαντήσεις                          |                                      |          |          |          |              | -       |               |
| 💷 Κωδικός Πρόσβασης                 |                                      |          |          |          | (            |         |               |
| <b>γ</b> Φίλτρα                     |                                      |          |          |          |              | 7       |               |
| 2                                   |                                      | 1        |          | 11       |              |         |               |
|                                     |                                      |          |          |          |              |         |               |
|                                     |                                      |          |          |          |              |         |               |
|                                     |                                      |          |          |          |              |         |               |
|                                     |                                      | 3        |          |          |              |         |               |
|                                     |                                      | <b>—</b> |          |          |              |         |               |
|                                     | + 🌣                                  | + *      | •        |          |              |         |               |

Ονομάζουμε το φίλτρο «Προώθηση Μηνυμάτων» ή όπως αλλιώς θέλουμε (BHMA 1) και επιλέγουμε παρακάτω «όλα τα μηνύματα» (BHMA 2).

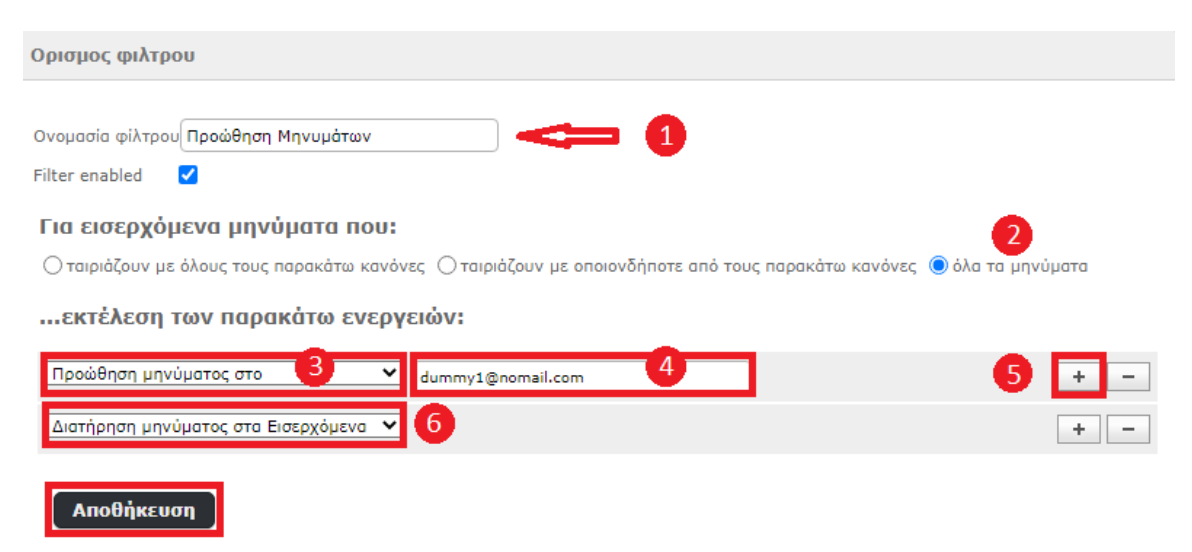

Ακολούθως επιλέγουμε «Προώθηση μηνύματος στο» (3) και καταχωρούμε την διεύθυνση (4) στην οποία θέλουμε να προωθούμε τα μηνύματά μας. Εάν επιθυμούμε να προωθούνται σε πέρα από μια διεύθυνση πατάμε το + (5) και συμπληρώνουμε εκ νέου τα πεδία (3) και (4).

Προαιρετικά, αν δεν θέλουμε να διαγράφονται αυτόματα από τον διακομιστή του ΓΠΑ κατά την προώθησή τους τότε προσθέτουμε τον κανόνα **«Διατήρηση μηνύματος στα Εισερχόμενα» (6)**.

Τέλος, πατάμε **Αποθήκευση** και ο κανόνας ενεργοποιείται.